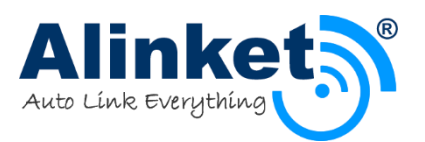

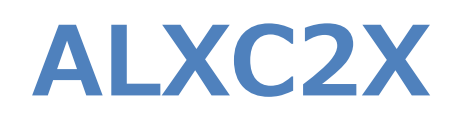

# Wireless IoT Controller User Manual

Version 2.0

2015.01.28

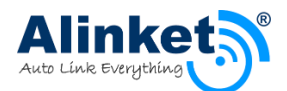

#### Copyright

#### ©Alinket Electronic Technologies Corp

This document is the property of Alinket Electronic Technologies Corp and is delivered on the express condition that it not be disclosed, reproduced in whole or in part, or used for manufacture for anyone other than Alinket Technologies Corp without its written consent, and that no right is granted to disclose or so use any information contained in said document. This restriction does not limit the right to use information obtained from other sources.

#### Trademarks

ALXC2X is a registered trademark of Alinket Electronic Technologies Corp. Alinket is a registered trademark of Alinket Technologies Corp. Other products and company names mentioned herein may be the trademarks of their respective owners.

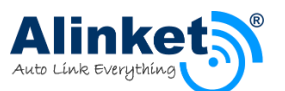

#### **Revision History**

| Date(Y/M/D) | Revision Content                            | Revision By | Version |
|-------------|---------------------------------------------|-------------|---------|
| 2015/9/11   | Initialization Version                      | Alinket     | 1.0     |
| 2015/12/31  | Delete sensitive word                       | Shi Qi      | 1.1     |
| 2016/01/28  | Change to the new template, modify Huanli V |             | 2.0     |
|             | the hardware figures                        |             |         |
|             |                                             |             |         |

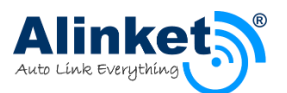

### List of Contents

| 1. | PRO   | DUCT OVERVIEW            | 7  |
|----|-------|--------------------------|----|
| 1  | . 1   | Hardware Introduction    | 7  |
|    | 1.1.1 | 1 Ball Maps              | 7  |
|    | 1.1.2 | 2 PIN Description        | 8  |
|    | 1.1.3 | 3 Mechanical Size        | 9  |
|    | 1.1.4 | 4 Evaluation Kit         | 10 |
| 1  | . 2   | RANGE OF OPERATION       | 11 |
| 2. | HAR   | DWARE REFERENCE DESIGN   | 12 |
| 2  | . 1   | Smallest System          |    |
| 2  | . 2   | TYPICAL APPLICATION      | 12 |
| 2  | . 3   | Design Considerations    | 13 |
| 3. | CON   | IFIGURATION WITH ACM     | 14 |
| 3. | . 1   | Hardware Reference Model | 14 |
| 3. | . 2   | ACM Bus                  | 14 |
| 3  | . 3   | Tools Introduction       | 15 |
| 3. | . 4   | Tool Configuration       | 15 |
|    | 3.4.1 | 1 Join In AP             | 15 |
|    | 3.4.2 | 2 TCP Mode               | 16 |
|    | 3.4.3 | 3 UDP mode               | 19 |
| 3. | . 5   | BT TOOL CONFIGURATION    | 20 |
| 4. | UAR   | RT TRANSPARENT           | 21 |
| 4  | . 1   | Hardware Connection      | 21 |
| 4  | . 2   | WIFI CONNECTION,         | 21 |
|    | 4.2.2 | 1 TCP mode,              | 21 |
|    | 4.2.2 | 2 UDP mode               | 22 |
| 4  | . 3   | BT CONNECTION            | 23 |
| 5. | RECO  | OMMENDED REFLOW PROFILE  | 25 |
| 6. | REFE  | ERENCE                   | 25 |
| 7. | TEC   | HNICAL SUPPORT CONTACT   | 26 |
| 8. | ACR   | ONYMS AND ABBREVIATIONS  | 26 |

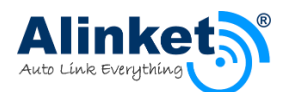

# List of Figures

| Figure 1 Ball Maps                                          | 7  |
|-------------------------------------------------------------|----|
| Figure 2 ALXC2X (External Antenna, U.FL Connector) Top View | 9  |
| Figure 3 ALXC2XB Detailed Pad Dimensions (Top view)         | 9  |
| Figure 4 ALXC2X EVK                                         | 10 |
| Figure 5 Smallest System                                    | 12 |
| Figure 6 Typical Application                                | 12 |
| Figure 7 Hardware Reference Model                           | 14 |
| Figure 8 Connection Diagram                                 | 14 |
| Figure 9 ACM Tool                                           | 15 |
| Figure 10 Open COM Port                                     | 15 |
| Figure 11 Configuration about Join AP                       | 16 |
| Figure 12 Open COM Port                                     | 16 |
| Figure 13 Configuration about Join AP                       | 17 |
| Figure 14 Create TCP Client Socket                          | 17 |
| Figure 15 TCP/UDP Tool (Server)                             | 17 |
| Figure 16 Connect to TCP Server                             | 18 |
| Figure 17 Add TCP Client                                    | 18 |
| Figure 18 TCP/UDP Tool (Client)                             | 19 |
| Figure 19 Configure the UDP Connection                      | 19 |
| Figure 20 Create the UDP Connection                         | 20 |
| Figure 21 Hardware Detail Diagram                           | 21 |
| Figure 22 Alinket flash link software                       | 21 |
| Figure 23 Connect to Server Success                         | 22 |
| Figure 24 Bluetooth Connection                              | 23 |
| Figure 25 Bluetooth Connection Configuration                | 23 |
| Figure 26 Add Bluetooth Device                              | 23 |
| Figure 27 Connect Bluetooth Device                          | 24 |
| Figure 28 Connection Success                                | 24 |
| Figure 29 Reflow Profile                                    | 25 |
|                                                             |    |

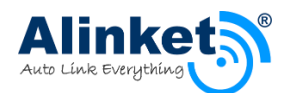

### List of Tables

| Table 1 Pins Description                         | 8  |
|--------------------------------------------------|----|
| Table 2 Controller Dimensions                    | 9  |
| Table 3 Range of Operation-General Specification | 11 |
| Table 4 Range of Operation-Voltages              | 11 |
| Table 5 BT Information Available From ACM        | 20 |

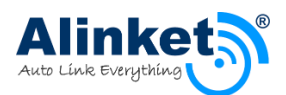

# 1. Product Overview

ALXC2X module is a low-cost and ultra-low power consumption wireless IoT controller, with integrated IEEE 802.11a/b/g/n functionalities, dual band 5 GHz/2.4 GHz, and Bluetooth 4.0.

The ALXC2X Module series is a family of low-power, self-contained, embedded wireless module solution that addresses the connectivity demands of machine to machine applications. An RF front end and two clocks embeds into a small factor modules.

The ALXC2X module includes 5 different interfaces to communicate with the Host. The modules can also be purchased with an U.FL connector for external antennas.

### 1. 1 Hardware Introduction

### 1.1.1 Ball Maps

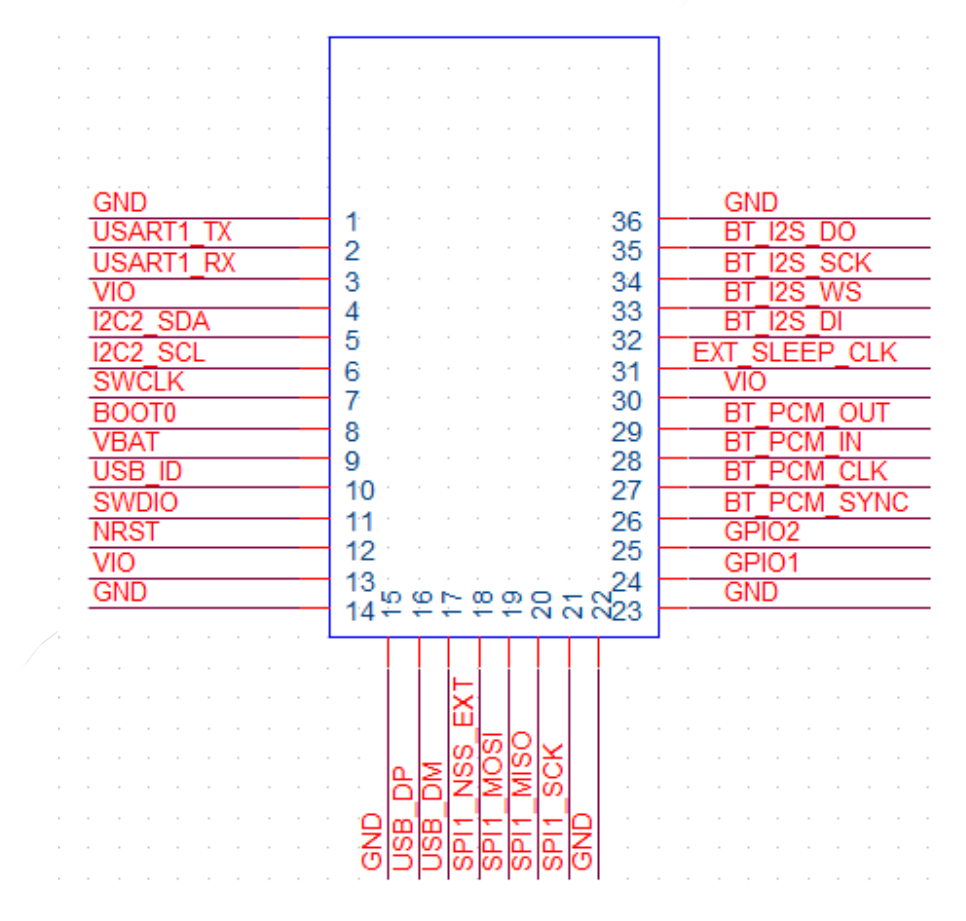

Figure 1 Ball Maps

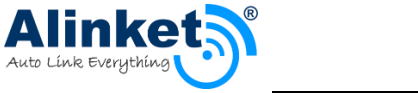

# 1.1.2 PIN Description

#### Table 1 Pins Description

| Pin# | Туре | Name (Main function) | Alternate functions         | PIN connection(when not using) |
|------|------|----------------------|-----------------------------|--------------------------------|
| 1    | S    | GND                  |                             |                                |
| 2    | I/O  | USART1_TX            | PB6                         | floating                       |
| 3    | I/O  | USART1_RX            | PA10, USB_ID                | floating                       |
| 4    | S    | VIO                  |                             |                                |
| 5    | I/O  | I2C2_SDA             | PB3, SPI1_SCK, USART1_RX    | floating                       |
| 6    | I/O  | I2C2_SCL             | PB10                        | floating                       |
| 7    | I/O  | SWCLK                | PA14                        | floating                       |
| 8    | I    | BOOTO                |                             | floating                       |
| 9    | S    | VBAT                 |                             | floating                       |
| 10   | I/O  | USB_ID               | PB13                        | floating                       |
| 11   | I/O  | SWDIO                | PA13                        | floating                       |
| 12   | I    | NRST                 |                             | floating                       |
| 13   | S    | VIO                  | /                           |                                |
| 14   | S    | GND                  | 1                           |                                |
| 15   | S    | GND                  |                             |                                |
| 16   | I/O  | USB_DP               | PA12, USART1_RTS, USART6_RX | floating                       |
| 17   | I/O  | USB_DM               | PA11, USART1_CTS, USART6_TX | floating                       |
| 18   | I/O  | SPI1_NSS_EXT         | PB12, I2C2_SMBA             | floating                       |
| 19   | I/O  | SPI1_MOSI            | PA7, ADC1_7                 | floating                       |
| 20   | I/O  | SPI1_MISO            | PB4                         | floating                       |
| 21   | I/O  | SPI1_SCK             | PA5, ADC1_5                 | floating                       |
| 22   | S    | GND                  |                             |                                |
| 23   | S    | GND                  |                             |                                |
| 24   | I/O  | GPIO1(PB1)           | ADC1_9                      | floating                       |
| 25   | I/O  | GPIO2(PB0)           | ADC1_8                      | floating                       |
| 26   | NC   | NC                   | BT_PCM_SYNC                 | floating                       |
| 27   | NC   | NC                   | BT_PCM_CLK                  | floating                       |
| 28   | NC   | NC                   | BT_PCM_IN                   | floating                       |
| 29   | NC   | NC                   | BT_PCM_OUT                  | floating                       |
| 30   | S    | VIO                  |                             |                                |
| 31   | I/O  | EXT_SLEEP_CLK        | External 32.768K Clock      | floating                       |
| 32   | NC   | NC                   | BT_I2S_DI                   | floating                       |
| 33   | NC   | NC                   | BT_I2S_WS                   | floating                       |
| 34   | NC   | NC                   | BT_12S_SCK                  | floating                       |
| 35   | NC   | NC                   | BT_I2S_DO                   | floating                       |
| 36   | S    | GND                  |                             |                                |

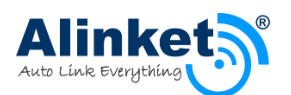

## 1.1.3 Mechanical Size

### **1.1.3.1** Physical Dimensions

Table 2 Controller Dimensions

| Parameter                         | Typical         | Units |
|-----------------------------------|-----------------|-------|
| Dimensions (L x W x H)            | 28 x 14.3 x 2.2 | mm    |
| Dimensions tolerances (L x W x H) | ±0.2            | mm    |

### 1.1.3.2 Top View

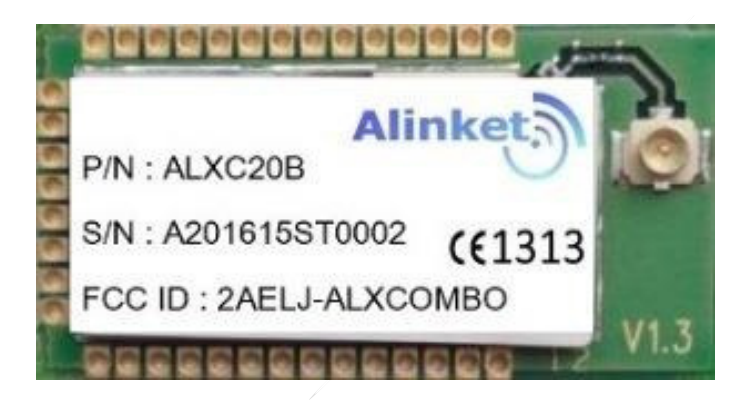

Figure 2 ALXC2X (External Antenna, U.FL Connector) Top View

### 1.1.3.3 PCB Footprint (Top View)

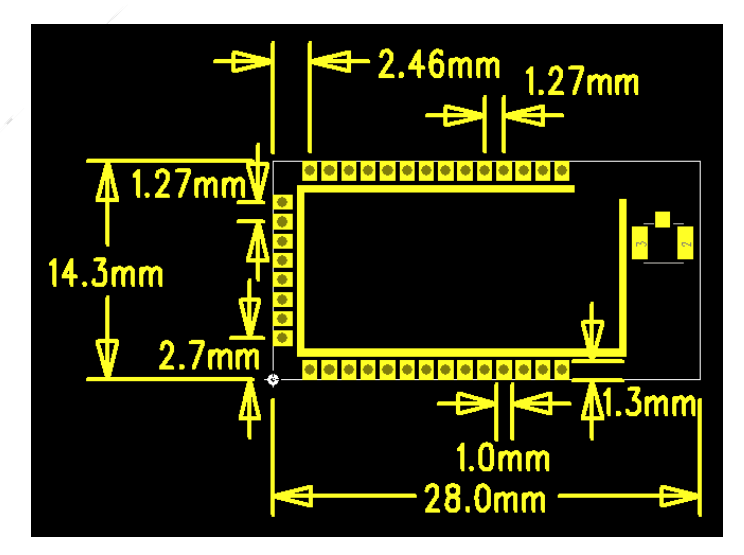

Figure 3 ALXC2XB Detailed Pad Dimensions (Top view)

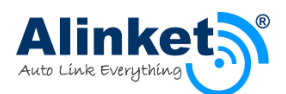

# 1.1.4 Evaluation Kit

The ALXC2X EVK provides the hardware platform for the AWIC application development. Some major components of the EVK are shown in Figure 4.

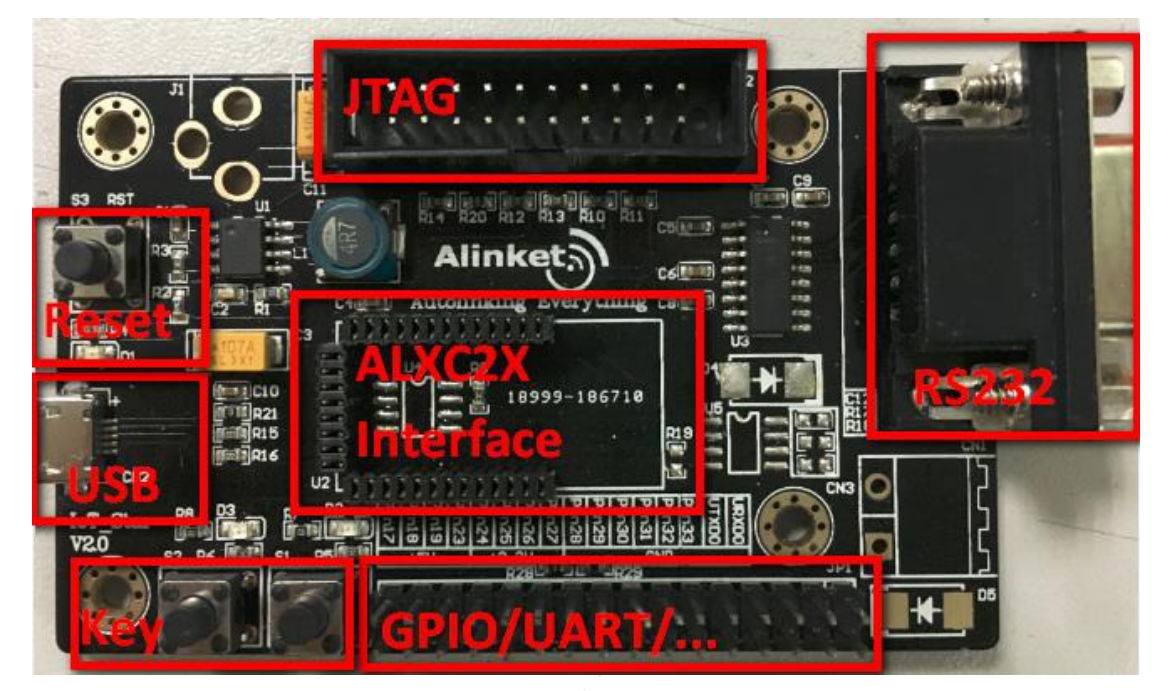

#### Figure 4 ALXC2X EVK

- Mini-USB connector supporting USB-Device, USB-serial interfaces and USB power supply
- > Auto-Select power supply sources between Vusb and Vext
- Serial Flash (8M bits) and interface connectors
- > Power indicator LED for availability of onboard 3.6V regulated output
- Two LEDs to indicate two GPO status
- A RST button to reset EVK
- > Two Key button to test GPIO function
- A RS232 interface connector
- An ALXC2X interface connector
- > A JTAG debug interface connector
- Pads for headers to access the I/O Pins of ALXC2X

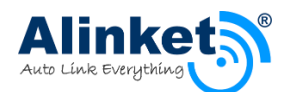

# $1.\ 2 \ {\rm Range} \ {\rm of} \ {\rm operation}$

| Symbol | Description                         | Min       | Max | Unit |
|--------|-------------------------------------|-----------|-----|------|
| Tg     | General Operating temperature       | -30       | 85  | °C   |
| То     | Operating temperature               | -40       | 85  | °C   |
| Ts     | Storage temperature                 | -40       | 85  | °C   |
| VDDIO  | IO Power supply                     | 1.7       | 3.6 | V    |
| VDDBAT | Power supply                        | 1.65      | 3.6 | V    |
| RFi    | RF input power                      |           | 0   | dBm  |
| MSL    | Moisture Sensitivity Level          | 3         |     |      |
| RoHS   | Restriction of Hazardous Substances | Compliant |     |      |

#### Table 3 Range of Operation-General Specification

Table 4 Range of Operation-Voltages

| Supply Power Max +3.6 Volt |                      |                                             |
|----------------------------|----------------------|---------------------------------------------|
| Non-Operating Temperature  | - 30° to 85° Celsius |                                             |
| Voltage ripple             | +/- 2%               | Max. Values not exceeding operating voltage |

Power supply for the ALXC2X Controller will be provided by the host via the power pins.

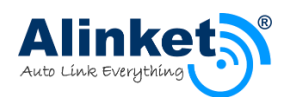

# 2. Hardware Reference Design

## 2.1 Smallest System

ALXC2X module built-in Cortex-M4 microprocessor, SPI FLASH and an antenna, as long as power on the module can run. Shown as Figure 5.

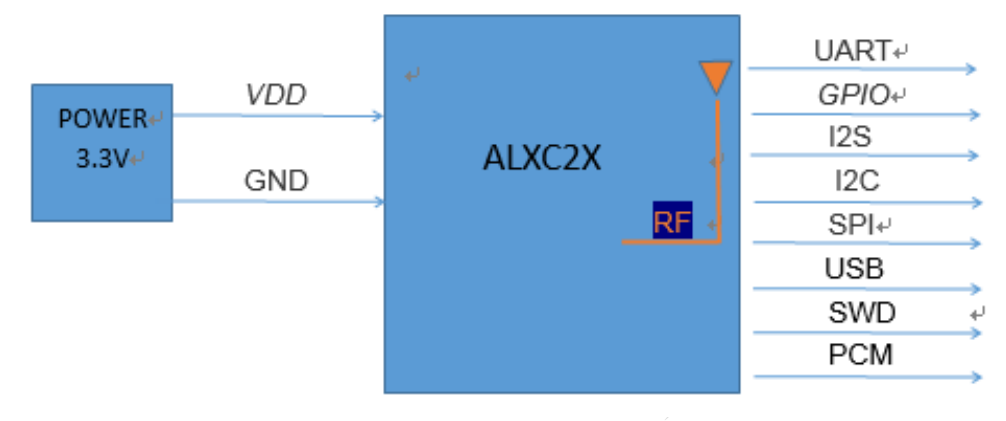

Figure 5 Smallest System

# 2.2 Typical Application

The ALXC2X module communicates with other equipment by WiFi. Shown as Figure 6. ALXC2X also provide peripheral interface options: I2S, I2C, SWD, PCM, UART, A/D, SPI, GPIOs.

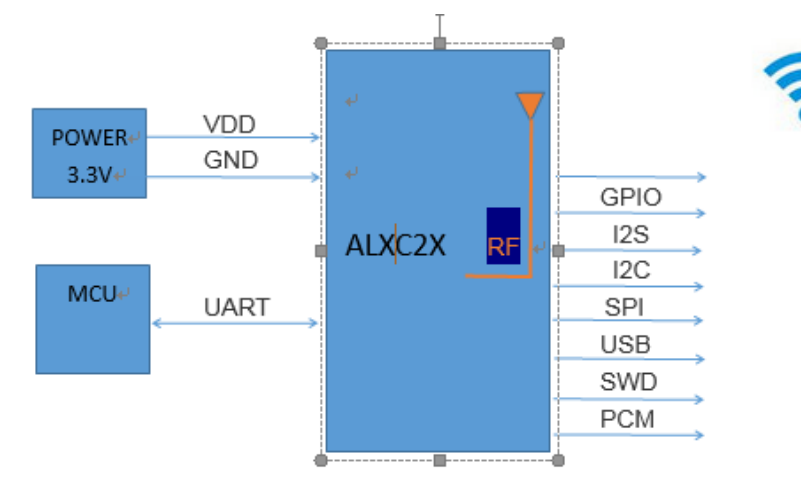

Figure 6 Typical Application

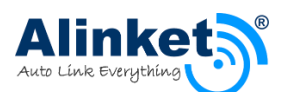

## 2. 3 Design Considerations

- ALXC2X module's default power is 3.3V, and the power ripple should be controlled within 50mV.
- The input of EXT\_SLEEP\_CLK pin must be 32.768KHz square wave, if not please ground directly.
- The power access to the VDDIO pin after filtering circuit.
- The external antenna must has 50 ohm impedance of shielded wire, and nearby can't have metal components.

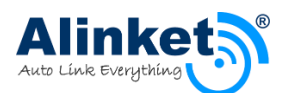

# 3. Configuration with ACM

The host control interface are used for transferring the Alinket Controller Message (ACM), Flow Control signal and Power Save signal between Host Board and ALX module.

# 3. 1 Hardware Reference Model

The Host Control Interfaces are used to connect Host Board and ALX Controller. It includes ACM Bus, Flow Control Bus (Hardware Flow Control mode) and Power Save Bus (Power Save feature enabled).

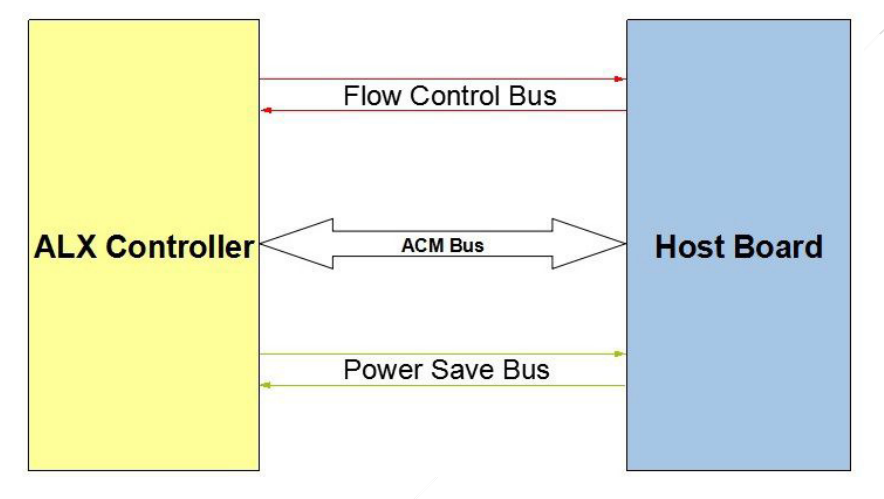

Figure 7 Hardware Reference Model

## 3. 2 ACM Bus

ACM Bus is the interface for exchanging the message between Host Board and ALX Controller. It could be the UART interface and SPI interface.

The messages are the control commands from Host Board, the response of commands from ALX Controller and alarm event from ALX Controller.

Input and output are UART interface with TTL level signals.

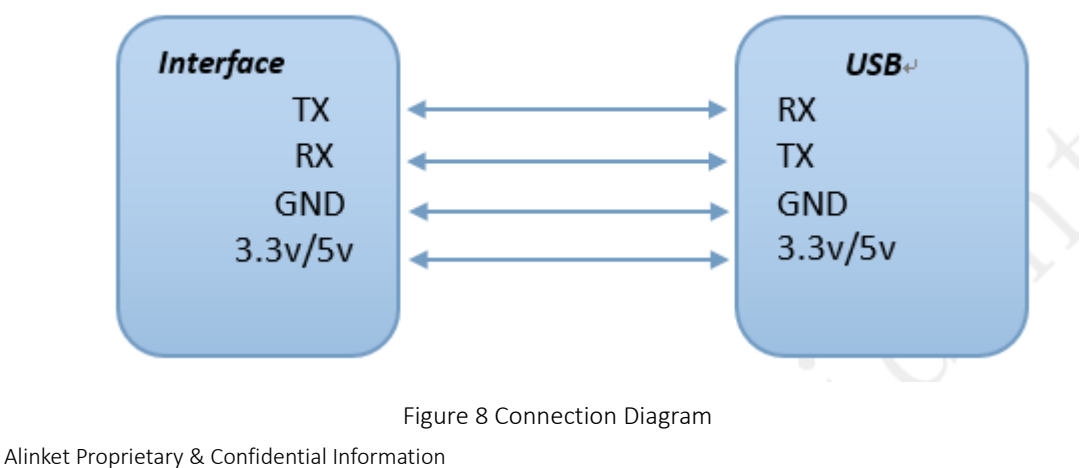

E-mail: <u>sales@alinket.com</u> Website: <u>http://www.alinket.com</u>

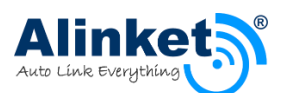

# 3. 3 Tools Introduction

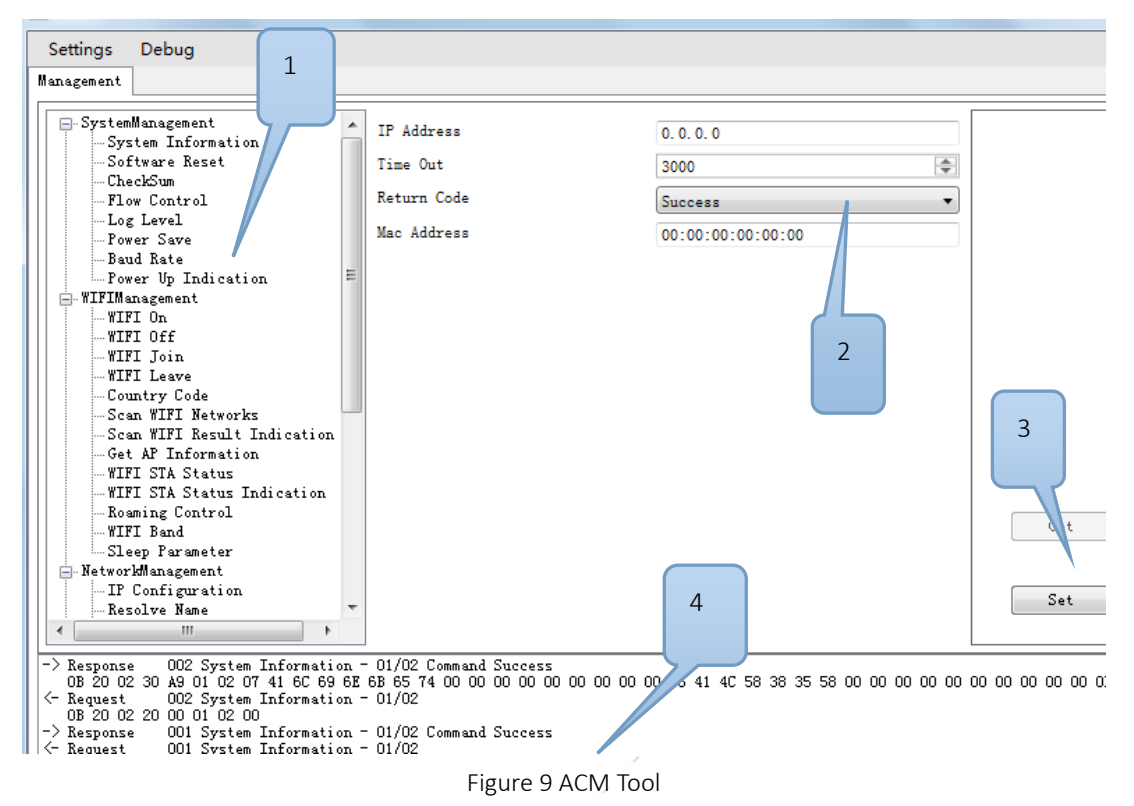

Part 1: Show different function which can set module in different status.

Part 2: Each function in part1 have child configuration.

Part 3: Execute the current setting or get message from module.

Part 4: Show the send and receive message.

### 3.4 Tool Configuration

#### ♦ Notice: Detail operate please refer to AN\_ACM\_User Manual.doc

### 3.4.1 Join In AP

An AP must be successfully joined before using any TCP or UDP mode.

1. Open COM port and select right baud rate from menu->setting.

| 💀 SerialPortProperti | ies 🗖 🗖 🗙 |
|----------------------|-----------|
| Port Name            | COM3 •    |
| Baud Rate            | 115200 🗸  |
| OK                   | Cancel    |

Figure 10 Open COM Port

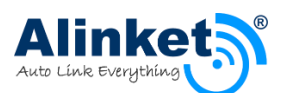

- Select "WiFi ON" in part 1, then click button "set". If command is successful, the response is "Command Success".
- 3. Select "WiFi Join" in part 1, fill in the blank in part 2, then click "set". If command is successful, information will displayed in the console.

| SSID               | aetest          |
|--------------------|-----------------|
| Security Mode      | WPA2_MIXED_PSK  |
| Password           | 12345678        |
| Band(optional)     | Band_Default 🔹  |
| Channel(optional)  | Channel_Default |
| BSS Type(optional) | BSS_Default •   |
| BSSID(optional)    | 00:00:00:00:00  |

Figure 11 Configuration about Join AP

4. Select "IP Configuration", enable "DHCP Status", "set" into module. Then click "Get" to obtain a new IP address.

### 3.4.2 TCP Mode

#### 3.4.2.1 Module Works on Client

1. Open COM port and choice right baud rate form menu->setting.

| ĺ | 🖳 SerialPortProperti | ies 🗆 🗆 🗙 |
|---|----------------------|-----------|
| / | Port Name            | COM3 -    |
|   | Baud Rate            | 115200 -  |
|   | OK                   | Cancel    |

#### Figure 12 Open COM Port

- 2. Choice "WiFi ON" in part 1, then click button "set". If "WiFi ON" is ok, the response is "Command Success".
- 3. Choice "WiFi Join" in part 1, fill in the blank in part 2, then click "set". If join is ok, success information will read from part 4.

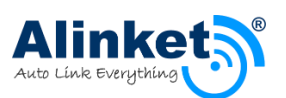

#### ALXC2X USER MANUAL

| SSID               | aetest            |
|--------------------|-------------------|
| Security Mode      | WPA2_MIXED_PSK    |
| Password           | 12345678          |
| Band(optional)     | Band_Default 🔹    |
| Channel(optional)  | Channel_Default   |
| BSS Type(optional) | BSS_Default 🔹     |
| BSSID(optional)    | 00:00:00:00:00:00 |

#### Figure 13 Configuration about Join AP

- 4. "IP Configuration", choice "DHCP Status" enable, "set" into module. Then click "Get" can get IP address
- 5. Choice "Create TCP Client Socket", default value is ok, except "Port Number", this number should be same with TCP&UDP test tool.

| Bind Option | UseDefaultIPAndRandomPort 🔹 |
|-------------|-----------------------------|
| IP Address  | 0. 0. 0. 0                  |
| Port Number | 0                           |
| Return Code | Success 🔹                   |
| Socket ID   | 0                           |

Figure 14 Create TCP Client Socket

6. Open "Alinket Socket Runner". Create server and fill in the port number. Shown as Figure 15.

| ø Al | inket Socket Runner 1.0.0.6                                    |       | 23   |
|------|----------------------------------------------------------------|-------|------|
| Oper | ation                                                          |       |      |
| Hos  | t List                                                         |       |      |
| 10   | Add Host ᇢDelete Host                                          |       |      |
|      | TCP Servers<br>192.168.1.111:30000<br>TCP Clients<br>UDP Hosts |       |      |
|      |                                                                |       |      |
| Log  |                                                                | Clear | Logs |
|      | Time Stamp Headline                                            |       |      |
|      | 01/21/2010 14:27:04:108 ICP Server 192:108:1:111:30000 Added   |       |      |

Figure 15 TCP/UDP Tool (Server)

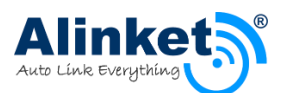

7. Go back to ACM tool, choice "Connect TCP Server", and fill in right information. After above action, click "set" to connect TCP server.

| Socket ID   | 0          | \$ |
|-------------|------------|----|
| Time Out    | 0          | -  |
| IP Address  | 0. 0. 0. 0 |    |
| Port Number | 0          | ٥  |
|             |            |    |

Figure 16 Connect to TCP Server

8. If connection is ok, you can send and receive message between ALXC2X and TCP server.

#### 3.4.2.2 Module Works on Server

- 1. Repeat step1 ~4 in 2.4.2 chapter.
- 2. Choice "Create TCP Server", then fill the table in part 2, after that click "Set" button.
- 3. Open Alinket Socket Runner, set client like below:

| Operation                                                         |                              |                    |
|-------------------------------------------------------------------|------------------------------|--------------------|
| Host List                                                         | Operation                    |                    |
| 🔂 Add Host 🤤 Delete Host                                          | 📕 🕴 🗇 Clear Statis           | tics 💢Clear Receiv |
| ▷  TCP Servers                                                    | Client:                      | 192.168.15.11      |
| TCP Clients                                                       | Display Hex:                 | Display the        |
| ✓ Add Host<br>Host Type TcpClient ▼<br>IP Address: 192.168.15.110 | ► Port: 50060 €<br>OK Cancel |                    |
|                                                                   |                              |                    |

Figure 17 Add TCP Client

4. Click "OK" button.

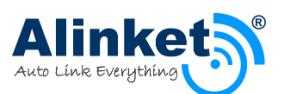

### ALXC2X USER MANUAL

| 🖉 Alinket Socket Runner 1.0.0.6                                                                               |                                                                                                    | - 0 <b>X</b> |
|----------------------------------------------------------------------------------------------------|----------------------------------------------------------------------------------------------------|--------------|
| Operation                                                                                                    |                                                                                                    |              |
| Host List                                                                                                    | Operation                                                                                                    |              |
| OAdd Host ODelete Host                                                                                        | 📄 🗄 🕸 Clear Statistics 💢 Clear Received 🛑 Stop Sending                                                                                                    | 5            |
| <ul> <li>► CP Servers</li> <li>■ TCP Clients</li> <li>► L192.168.15.106:61330</li> <li>■ UDP Hosts</li> </ul> | Client: 192.168.15.110:50060<br>Display Hex: Display the hex value of both sent and received data<br>Display Time Stamp: Display the received data time stamp<br>Display Data: Before receiving big data, uncheck this.<br>Received Data<br>Iteration: 1 \$ Interval(ms): 1000 \$ Infinite \$Generate Random | •            |
|                                                                                                    | Send Data                                                                                                    |              |
| < <u> </u>                                                                                                    | Bytes Received: 0 Bytes Sent: 0                                                                                                    |              |
| Log                                                                                                    |                                                                                                    | Clear Logs   |
| Time Stamp                                                                                                    | Headline                                                                                                    | *            |
| 01/21/2016 14:46:00.687                                                                                       | Sending TCP Data from 192.168.15.106:22000 to Client 192.168.15.1                                                                                                    |              |
| 01/21/2016 14:46:00.698                                                                                       | Sending TCP Data from 192.168.15.106:22000 to Client 192.168.15.1                                                                                                    | _            |
| Ø 01/21/2016 14:47:00.586                                                                                     | Start Connecting to TCP Server 192.168.15.110:50060                                                                                                    | =            |
| Ø 01/21/2016 14:47:03.602                                                                                     | Connected to TCP Server 192.168.15.110:50060                                                                                                    | •            |

Figure 18 TCP/UDP Tool (Client)

## 3.4.3 UDP mode

1. Choice "Create UDP Socket" to create client mode on module with ACM

| Bind Option | UseSpecificIPAndPort | •  |
|-------------|----------------------|----|
| IP Address  | 192. 168. 15. 110    |    |
| Port Number | 60000                | \$ |
| Return Code | Success              | •  |
| Socket ID   | 96                   | -  |

Figure 19 Configure the UDP Connection

2. Configure client mode on PC with Alinket Socket Runner.

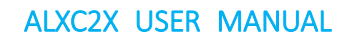

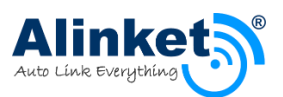

| eration                       |                 |
|-------------------------------|-----------------|
| st List                       |                 |
| Add Host 🖨 Delete Host        | -               |
| TCP Servers                   |                 |
| TCP Clients                   |                 |
| UDP Hosts                     |                 |
| Add Host<br>Host Type UdpHost | •               |
| IP Address: 192.168.15.110    | > Port: 60000 ≑ |
|                               | OK Cancel       |

Figure 20 Create the UDP Connection

- 3. Click "OK" to create UDP in PC side, then it would connect to the module automatically.
- 4. If connection is ok, module and PC can send message to each other.

# 3.5 BT Tool Configuration

| Table 5 BT | Information | Available | From | ACM |
|------------|-------------|-----------|------|-----|
|------------|-------------|-----------|------|-----|

| ID | Name                       | Description                                      |
|----|----------------------------|--------------------------------------------------|
| 1  | Power Up Indication        | Reports the power up reason                      |
| 2  | Software Reset             | Let the module reset itself                      |
| 3  | Get System Information     | Includes manufacture, product name, SN, hardware |
|    |                            | version, boot loader version, firmware version,  |
|    |                            | Bluetooth firmware version and produce date      |
| 4  | Get UART Baud Rate         | Show the UART baud rate                          |
| 5  | Set UART Baud Rate         | After receiving the response restart the ASCS    |
| 6  | BT On                      | Initialize its stack                             |
| 7  | BT Off                     | Shut down the BT function                        |
| 8  | Get BT Address             | Return the MAC address                           |
| 9  | BT Send Data               | Send message to specific MAC address             |
| 10 | BT Receive Indication Data | Receive message from connected device            |

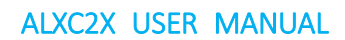

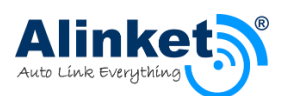

# 4. UART Transparent

## 4. 1 Hardware Connection

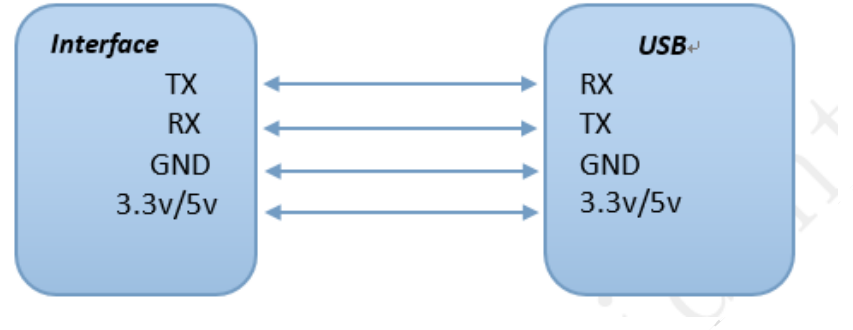

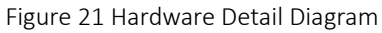

## 4.2 WIFI Connection

## 4.2.1 TCP mode

- 1. Set up a server on PC.
- 2. Install Alinket flash link software on cell phone, which can join the same AP with PC.
- 3. Configure the flash link software like below.

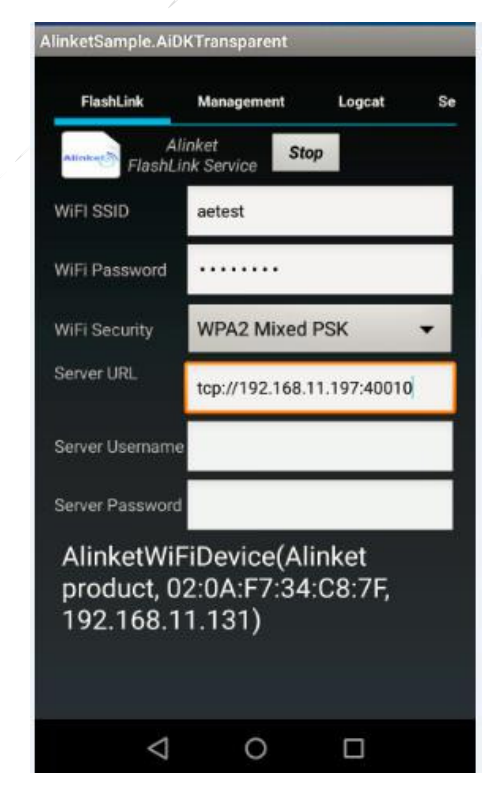

Figure 22 Alinket flash link software

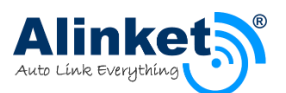

- 4. WiFi SSID is the name of the AP that the computer attached to.
- 5. Server URL is the server IP and port number.
- 6. Stop/Start button will launch the "flash link" function.
- 7. When configuration is finished, click "Start" button, if flash link is successful, the module will automatically configured.
- 8. After the module connects to the server successfully, message can be exchanged between the computer and the module as shown in below figure.

| Alinket Socket Runner 1.0.0.6 |                    |                     |  |         | 83  |
|-------------------------------|--------------------|---------------------|--|---------|-----|
| Operation                     |                    |                     |  |         |     |
| Host List                     |                    |                     |  |         |     |
| 🕄 🕄 Add Host 🖨 Delete Host    | -                  |                     |  |         |     |
| CP Servers                    |                    |                     |  |         |     |
| Log                           |                    |                     |  | Clear L | ogs |
| Time Stamp                    |                    | Headline            |  |         |     |
| Ø 01/21/2016 14:27:04.168     | TCP Server 192.168 | 3.1.111:30000 Added |  |         |     |

Figure 23 Connect to Server Success

### 4.2.2 UDP mode

- 1. Set up a client on PC, configure the UDP setting.
- 2. Repeat step 2~7 in chapter 4.2. But server URL in step 3 should be udp://XXX.XXX.X.X:port number.

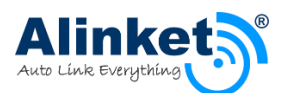

# 4.3 BT Connection

1. Find Bluetooth connection icon

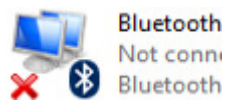

Figure 24 Bluetooth Connection

2. Right click and select property, make sure the configuration is set as below:

| Bluet     | ooth Setting | s                                  |                          | ×       |
|-----------|--------------|------------------------------------|--------------------------|---------|
| Options   | COM Ports    | Hardware                           |                          |         |
| Disc      | overv        |                                    |                          |         |
| $\square$ | Allow Blueto | oth devices to <u>f</u> ind this P | ġ                        |         |
| 4         | Bluetooth    | devices will see the name          | e of this PC.            |         |
| Noti      | fications    | n a navi Divata atla davia         |                          |         |
|           | Alert me who | n a new Bluetooth device           | e <u>w</u> ants to conne | ect     |
| Sho       | w the Bluet  | ooth icon in the notificati        | on area                  |         |
|           |              |                                    |                          |         |
|           |              |                                    |                          |         |
|           |              |                                    |                          |         |
|           |              |                                    |                          |         |
|           |              |                                    |                          |         |
|           |              |                                    |                          |         |
|           |              |                                    |                          |         |
|           |              |                                    | <u>R</u> estore D        | efaults |
|           |              |                                    |                          |         |

Figure 25 Bluetooth Connection Configuration

3. Add a Bluetooth device

|     | Add a Bluetooth Device            |
|-----|-----------------------------------|
|     | Allow a Device to Connect         |
|     | Show Bluetooth Devices            |
|     | Send a File                       |
| _   | Receive a File                    |
|     | Join a Personal Area Network      |
| 02  | Open Settings                     |
| -   | Remove Icon                       |
| *   | 100% (=)                          |
| ~ 📀 | ) 🖮 <i>(</i> ぽ (小)) 텾 中 ラ 2:45 PM |

Figure 26 Add Bluetooth Device

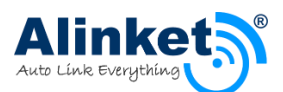

4. Double click corresponding device in the list

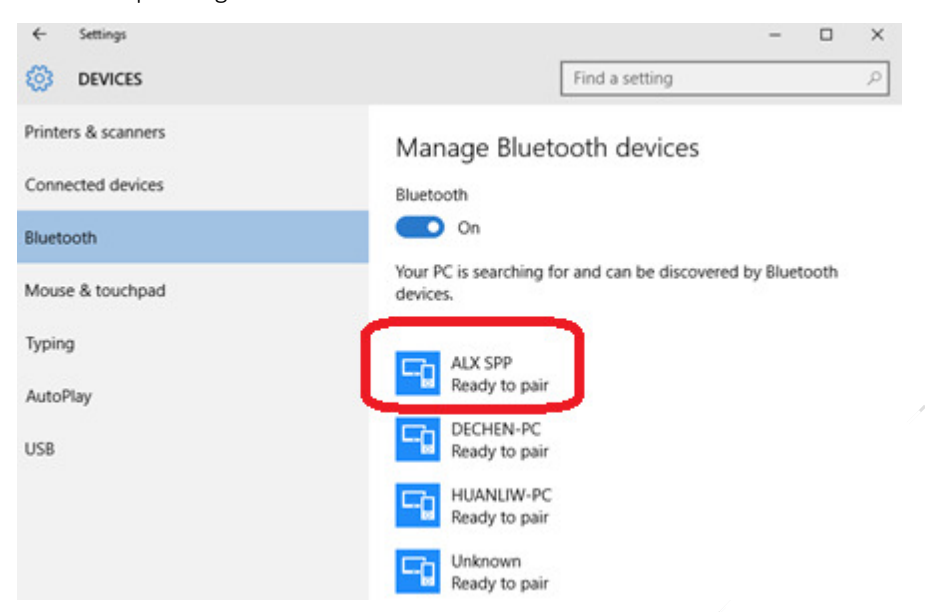

Figure 27 Connect Bluetooth Device

5. Wait for Connection success

| ← Settings          | - 0                                                                  | × |
|---------------------|----------------------------------------------------------------------|---|
| 🔅 DEVICES           | Find a setting                                                       | ρ |
| Printers & scanners | Manage Bluetooth devices                                             |   |
| Connected devices   | Bluetooth                                                            |   |
| Bluetooth           | On On                                                                |   |
| Mouse & touchpad    | Your PC is searching for and can be discovered by Bluetooth devices. |   |
| Typing              |                                                                      |   |
| AutoPlay            | Connected                                                            |   |
| USB                 | ALX420<br>Ready to pair                                              |   |
|                     | DECHEN-PC<br>Ready to pair                                           |   |
|                     | HUANLIW-PC<br>Ready to pair                                          |   |

Figure 28 Connection Success

- 6. COM port status, we will find the connection between computer and ALXC2X is successful.
- 7. Try to send message between computer and ALXC2X. Open two instances of the COM port tool. Baud rate depends on which software you have download.

Now, COM port tool software can communicate with each other. It means Bluetooth connection between the computer and the ALXC2X module established.

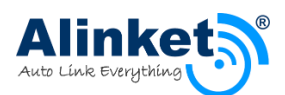

# 5. Recommended Reflow Profile

Referred to IPC/JEDEC Standard Peak Temperature < 250 °C Number of Times <= 2Times

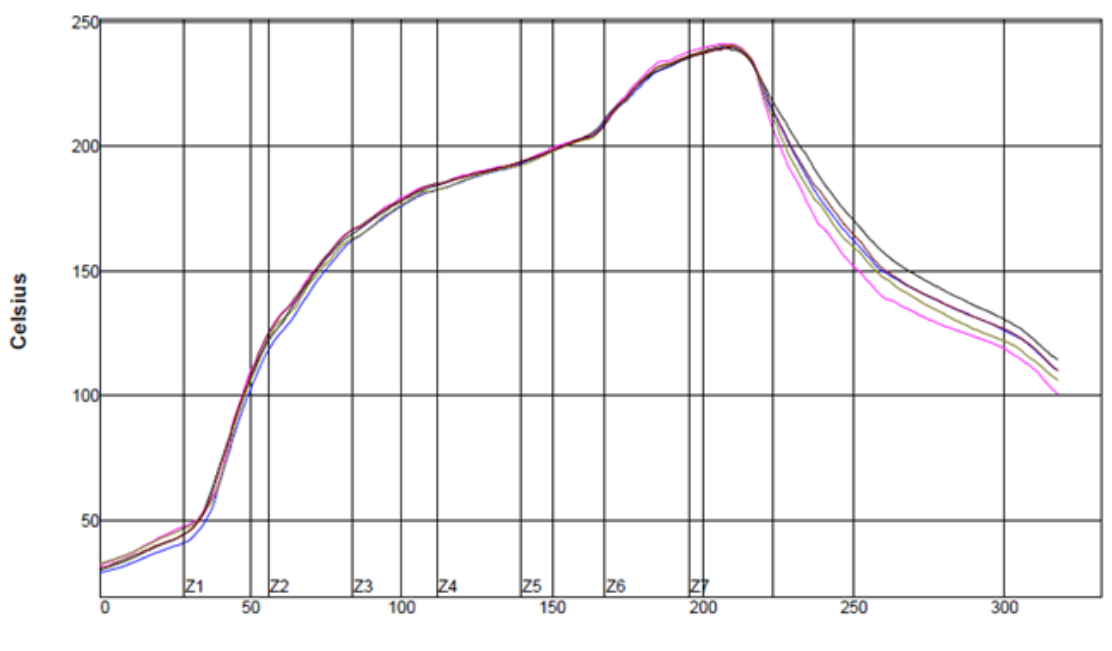

Seconds

| Statistic Name                                                     | Low Limit | High Limit | Units           |
|--------------------------------------------------------------------|-----------|------------|-----------------|
| Max Rising Slope (Target=1.5)<br>(Calculate Slope over 40 Seconds) | 0.0       | 3.0        | Degrees/Second  |
| Max Falling Slope                                                  | -4.0      | -1.0       | Degrees/Second  |
| (Calculate Slope over 40 Seconds)                                  |           |            |                 |
| Soak Time 150-200C                                                 | 60        | 90         | Seconds         |
| Time Above Reflow - 220C                                           | 40        | 50         | Seconds         |
| Peak Temperature                                                   | 235       | 245        | Degrees Celsius |

Figure 29 Reflow Profile

# 6. Reference

[1] ALXC2X\_DS.pdf, Alinket

- [2] AN\_ACM\_User Manual.doc, Alinket
- [3] Alinket Controller Message Specification VerX.X.pdf, Alinket

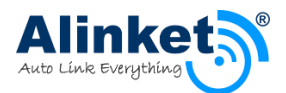

# 7. Technical Support Contact

For technical support, please mail support@alinket.com, or call 021-61048128. Alinket Electronic Technology (Shanghai) Co., Ltd. Floor 4, No.10, Lane 198, Zhangheng Road, Shanghai, 201204 P. R. China

# 8. Acronyms and Abbreviations

The following list of acronyms and abbreviations may appear in this document.

| - | ADC    | Analog-to-Digital Converter                       |
|---|--------|---------------------------------------------------|
| - | AP/STA | Access Point/Station                              |
| - | ART    | Adaptive Real-Time Memory                         |
| - | BT     | Bluetooth                                         |
| - | CE     | Conformite Europeenne                             |
| - | CMOS   | Complementary Metal Oxide Semiconductor           |
| - | EVB    | Evaluation Board                                  |
| - | EVK    | Evaluation Kit                                    |
| - | EVM    | Error Vector Magnitude                            |
| - | FPU    | Float Point Unit                                  |
| - | GPIO   | General-Purpose Input-Output                      |
| - | I2C    | Inter-Integrated Circuit                          |
| - | 125    | Inter-IC Sound                                    |
| - | IC     | Integrated Circuit                                |
| - | IEEE   | Institute of Electrical and Electronics Engineers |
| - | IP     | Internet Protocol                                 |
| - | JTAG   | Joint Test Action Group                           |
|   |        |                                                   |

- LQFP Low-profile Quad Flat Package

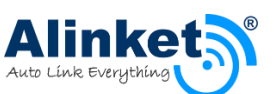

| - | MAC  | Medium Access Control                       |
|---|------|---------------------------------------------|
| - | MSL  | Moisture Sensitivity Level                  |
| - | OFDM | Orthogonal Frequency Division Multiplexing  |
| - | PBB  | Poly Brominated Biphenyl                    |
| - | PBDE | Poly Brominated Biphenyl Ether              |
| - | PER  | Packet Error Rate                           |
| - | RC   | Real Clock                                  |
| - | RF   | Radio Frequency                             |
| - | ROHS | Restriction of Hazardous Substances         |
| - | SPI  | Serial Peripheral Interface                 |
| - | SRAM | Static Random Access Memory                 |
| - | ТСР  | Transmission Control Protocol               |
| - | ТКІР | Temporal Key Integrity Protocol             |
| - | USBH | Universal Serial Bus Host Mode              |
| - | USBD | Universal Serial Bus Device Mode            |
| - | UDP  | User Datagram Protocol                      |
| - | UART | universal asynchronous receiver/transmitter |
| - | WiFi | Wireless Fidelity                           |

#### Notice:

This device complies with part 15 of the FCC Rules. Operation is subject to the following two conditions: (1) This device may not cause harmful interference, and (2) this device must accept any interference received, including interference that may cause undesired operation.

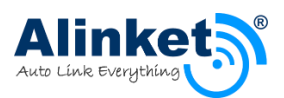

To satisfy FCC RF Exposure requirements for this transmission devices, a separation distance of 20cm or more should be maintained between the antenna of this device and persons during operation. To ensure compliance, operation at closer than this distance is not recommended. The antenna(s) used for this transmitter must not be co-located or operating in conjunction with any other antenna or transmitter. Changes or modifications not expressly approved by the party responsible for compliance could void the user's authority to operate the equipment.

The modular transmitter must be equipped with either a permanently affixed label or must be capable of electronically displaying its FCC identification number:

(A) If using a permanently affixed label, the modular transmitter must be labeled with its own FCC identification number, and, if the FCC identification number is not visible when the module is installed inside another device, then the outside of the device into which the module is installed must also display a label referring to the enclosed module. This exterior label can use wording such as the following: "Contains Transmitter Module FCC ID:2AELJ-ALXCOMBO." Any similar wording that expresses the same meaning may be used. The Grantee may either provide such a label, an example of which must be included in the application for equipment authorization, or, must provide adequate instructions along with the module which explain this requirement. In the latter case, a copy of these instructions must be included in the application for equipment authorization.

Any changes or modifications not expressly approved by the party responsible for compliance could void the user's authority to operate the equipment.